## Sedona-X Mobile: User Setup

Last Modified on 04/19/2024 5:26 pm EDT

## What is a User?

A User in Sedona-X Mobile is most likely a Technician, however, may also be a Manager, Subcontractor, or another type of resource.

Note: Before creating a new User, you must first create an Employee record in the SedonaOffice SedonaSetup Employee setup table.

## New User Setup

Your browser does not support HTML5 video.

To set up a new Sedona-X Mobile User, follow the instructions below and on the following pages.

Log in to your SedonaAPI URL. This would have been provided to your company when a Bold Group representative installed your API. If you are unable to locate your API URL, please contact Bold Group Support or your designated project manager.

Once logged into the API, you will be presented with your Home page as shown in the illustration below.

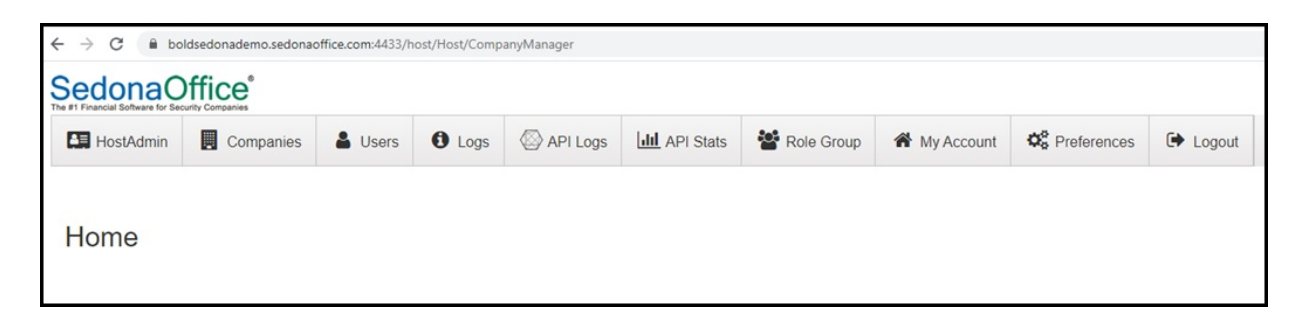

Click on the **Users** tab from the top menu bar. A list of default Users will be displayed – do not make any changes to these Users. In order to access your Users, select the Company Users option, which is highlighted in the illustration below.

| HostAdmin                 | Companies | Lusers     | 1 Logs | API Logs   | III API Stats | Role Group      | A My Account       | OS Prefere | ences 🕞 Logout |     |          |       |   |
|---------------------------|-----------|------------|--------|------------|---------------|-----------------|--------------------|------------|----------------|-----|----------|-------|---|
| Users                     |           |            |        |            |               |                 |                    |            |                |     |          |       |   |
| O Add New Use             | Add New H | lost User  |        |            |               |                 | Com                | pany Users | Customer User  | s 🗆 | Inactive | Users |   |
| User Name                 |           | First Name | :      | LastName   | 1             | Email           |                    | 1          | Company        | 1   |          |       | : |
|                           |           | default    |        | default    |               | itsupport@perer | nialsoftware.com   |            |                |     | Z        | € 🔒   |   |
| Perennial                 |           |            |        |            |               |                 |                    |            |                |     |          |       |   |
| Perennial<br>AutomatedJob |           | automation |        | automation |               | supportautomati | on@perennialsoftwa | re.com     |                |     | Ø        | € ≜   |   |

To create a new User, click the **Add New User** button.

| HostAdmin                             | Companies   | Lusers                              | O Logs | API Logs                      | API Stats | Role Group                                   | My Account                              | OB Prefere  | nces 🕩 Logou |       |            |            |  |
|---------------------------------------|-------------|-------------------------------------|--------|-------------------------------|-----------|----------------------------------------------|-----------------------------------------|-------------|--------------|-------|------------|------------|--|
| sers                                  |             |                                     |        |                               |           |                                              |                                         |             |              |       |            |            |  |
| Add Now Lear                          | Add New Ho  | ost User                            |        |                               |           |                                              | Com                                     | pany Users  | Customer     | Isers | Inactive I | Users      |  |
| Add New Oser                          | Idd Hen Hid |                                     |        |                               |           |                                              |                                         |             |              |       |            |            |  |
| Iser Name                             | : 1         | First Name                          |        | : LastName                    | 1         | : Email                                      |                                         | 1           | Company      | :     |            |            |  |
| Jser Name<br>Verennial                | : 1         | First Name<br>default               |        | : LastName<br>default         |           | Email<br>itsupport@peren                     | nialsoftware.com                        | 1           | Company      | :     | 8          | @ ₽        |  |
| Jser Name<br>Perennial<br>utomatedJob | : 1         | First Name<br>default<br>automation |        | E LastName default automation | 1         | Email<br>itsupport@peren<br>supportautomatio | nialsoftware.com<br>on@perennialsoftwar | :<br>re.com | Company      | 1     | C<br>C     | <b>₽ ₽</b> |  |

The Add User data entry form will be displayed.

- 1. In the first field, Company Name, select the company from the drop-down list to which the User will be connecting with Sedona-X Mobile. Fill in the data entry fields.
- 2. In the Password field, click on the question mark icon for the formatting rules for passwords.
- 3. The last field on the page is the Enable Sedona-X Mobile button. Click on this button to switch to "Enabled". This must be done for the User to be able to use the application.

| HostAdmin    | Companies   | Lusers    | O Logs    | API Logs | API Stats | Role Group | A My Account | C Preferences | C Logout   |
|--------------|-------------|-----------|-----------|----------|-----------|------------|--------------|---------------|------------|
| dd User      |             |           |           |          |           |            |              | Subr          | nit Cancel |
| ompany Nam   | •           | Demo V    | 6 Manitou | •        |           |            |              |               |            |
| ser Name     |             |           |           |          |           |            |              |               |            |
| irst Name    |             |           |           |          |           |            |              |               |            |
| ast Name     |             |           |           |          |           |            |              |               |            |
| mail         |             |           |           |          |           |            |              |               |            |
| assword      |             |           |           | 0        |           |            |              |               |            |
| onfirm passw | ord         |           |           |          |           |            |              |               |            |
| iteTheme     |             | Default   |           | •        |           |            |              |               |            |
| nable Sedona | -X Mobile   | DISA      | s. ED     |          |           |            |              |               |            |
|              |             |           |           |          |           |            |              |               |            |
| Token Per    | missions    |           |           |          |           |            |              |               |            |
| Company      | Admin @ Rol | e Group Ø |           |          |           |            |              |               |            |

After clicking the Enable button, additional options will be displayed.

| Email                                |        | boldgroup@test.com      |                      |     |      |                 |      |  |
|--------------------------------------|--------|-------------------------|----------------------|-----|------|-----------------|------|--|
| Password Confirm password Site Theme |        |                         | 0                    |     |      |                 |      |  |
|                                      |        | •••••                   |                      |     |      |                 |      |  |
|                                      |        | Default -               |                      |     |      |                 |      |  |
| Enable Sedona-X Mob                  | ile    | ENABLED                 |                      |     |      |                 |      |  |
| Employee                             | On     | ice user is created, em | ployee can be assign | ed. |      |                 |      |  |
|                                      |        | None                    | •                    |     |      |                 |      |  |
| Lock Sliding Window                  | (      | ENABLED                 |                      |     |      |                 |      |  |
| Days Back                            | -7     |                         | Days Forward         |     | 7    |                 |      |  |
| Max Disp Mins                        | 2880   |                         | Max Arrive Mins      |     | 2880 | Max Dep Mins    | 2880 |  |
| Access Level                         | 3      |                         |                      |     |      |                 | )    |  |
| Reschedule Appts                     |        |                         | Manual Labor         |     |      | System Updates  | Ø    |  |
| Sub Charges                          | V      |                         | Final Charges        | Z   |      | Remove Contacts | 2    |  |
| Access CC/Bank                       | ×.     |                         | Closed Tickets       | 1   |      | Time & Attend   | Ø    |  |
| Change Orders                        | Ø      |                         |                      |     |      |                 |      |  |
|                                      |        |                         |                      |     |      |                 |      |  |
| Token Permissions                    |        |                         |                      |     |      |                 |      |  |
|                                      | 0.04.0 |                         |                      |     |      |                 |      |  |

## Want to see this information in a video?

https://youtu.be/gfzj7492XnE